## Een vergadering starten

Je docent gaat een les digitaal geven, met behulp van Microsoft teams. Hieronder vind je de handleiding hoe je hier aan mee kan gaan doen.

- Ga naar de schoolmail. Je docent heeft je een uitnodiging gestuurd.
   <u>Zorg er voor dat je dit mailtje niet verwijderd of weigert!</u> Je hebt deze nodig voor de link naar de les.
- Onder aan de uitnodigingsmail staat een link:

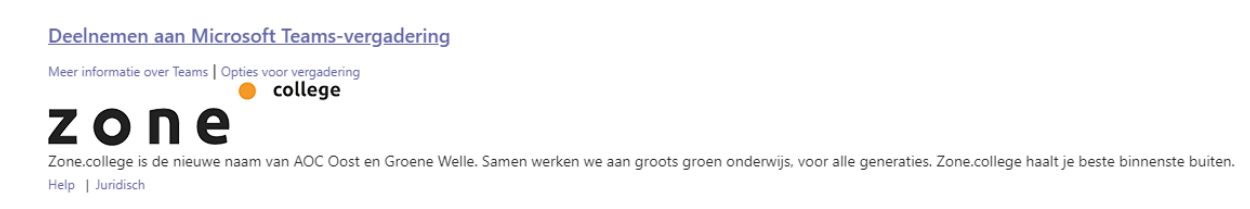

- Klik op de link "Deelnemen aan Microsoft Teams-vergadering"
- Je internetbrowser wordt gestart en geeft je een keuze:

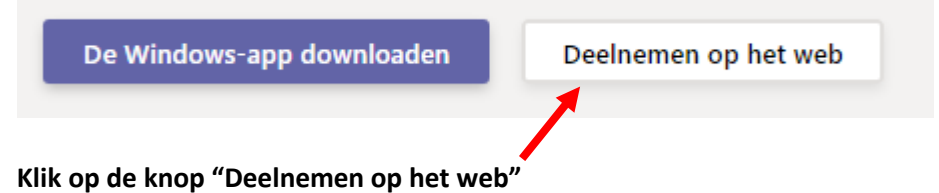

• Het vergaderscherm wordt geopend:

| Audio- en video-instellingen kiezen voor |                        |              |   |  |  |  |
|------------------------------------------|------------------------|--------------|---|--|--|--|
| Nu vergaderen                            |                        |              |   |  |  |  |
|                                          |                        |              |   |  |  |  |
|                                          |                        |              |   |  |  |  |
|                                          |                        |              |   |  |  |  |
|                                          |                        |              |   |  |  |  |
|                                          |                        |              |   |  |  |  |
|                                          |                        |              |   |  |  |  |
|                                          |                        |              |   |  |  |  |
|                                          |                        |              |   |  |  |  |
|                                          |                        |              |   |  |  |  |
|                                          |                        |              |   |  |  |  |
| 1                                        | Naam invoeren          | Nu deelnemen | 4 |  |  |  |
|                                          | • • • •                | 🐼 Apparaten  |   |  |  |  |
|                                          | 2 3                    |              |   |  |  |  |
| Andere deelnameopties                    |                        |              |   |  |  |  |
|                                          |                        |              |   |  |  |  |
|                                          | 540 Audio uitschakelen |              |   |  |  |  |
|                                          |                        |              |   |  |  |  |

- Vul je naam in (bij nr 1)
- Geef aan of je de camera wil inschakelen (bij nr 2)
- Geef aan of je de microfoon wil inschakelen (bij nr 3)

• Klik tot slot op de knop

Nu deelnemen

(nr 4)

## Tijdens de vergadering

Zodra de vergadering gestart is, komt er een knoppenbalk in beeld: (let op: deze verdwijnt automatisch, tot je weer met de muis over het scherm gaat)

| <b>%</b> y  | y 📭 🚥 🗉                                                                                                    | ~    |                                                                                     |
|-------------|----------------------------------------------------------------------------------------------------|------|-------------------------------------------------------------------------------------|
| <b>7</b> /1 | <ul> <li>Schakelt jouw camera in of uit (grijs als<br/>de camera uit staat, wit als hij aan staat)</li> </ul>           | Ę    | <ul> <li>Opent het chatvenster,<br/>behorende bij de<br/>vergadering/les</li> </ul> |
| Ķ           | <ul> <li>Schakelt jouw microfoon in of uit (grijs<br/>als je microfoon uit staat, wit als hij aan<br/>staat)</li> </ul> | දිරි | <ul> <li>Toont de deelnemers<br/>van de vergadering/les,</li> </ul>                 |
| Ţ           | <ul> <li>Deelt je bureaublad of venster met de<br/>anderen in de vergadering</li> </ul>                                 | ^    | - Sluit de vergadering                                                              |

## Tip:

Wil je de vergadering openen op een tablet of telefoon? Zorg dan dat de app van Microsoft Teams is geïnstalleerd voor je de link naar de vergadering aanklikt. Deze is te vinden in de App store (voor apple telefoons/tablets) of in de play store (voor android telefoons en tablets). Helaas is het niet mogelijk om de vergadering in de internetbrowser op telefoon of tablet te openen.